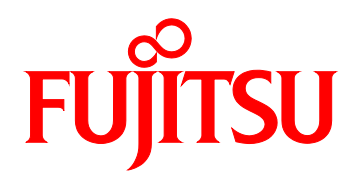

# FUJITSU Server PRIMEQUEST 1000 シリーズ 訂正・追記事項(正誤表)

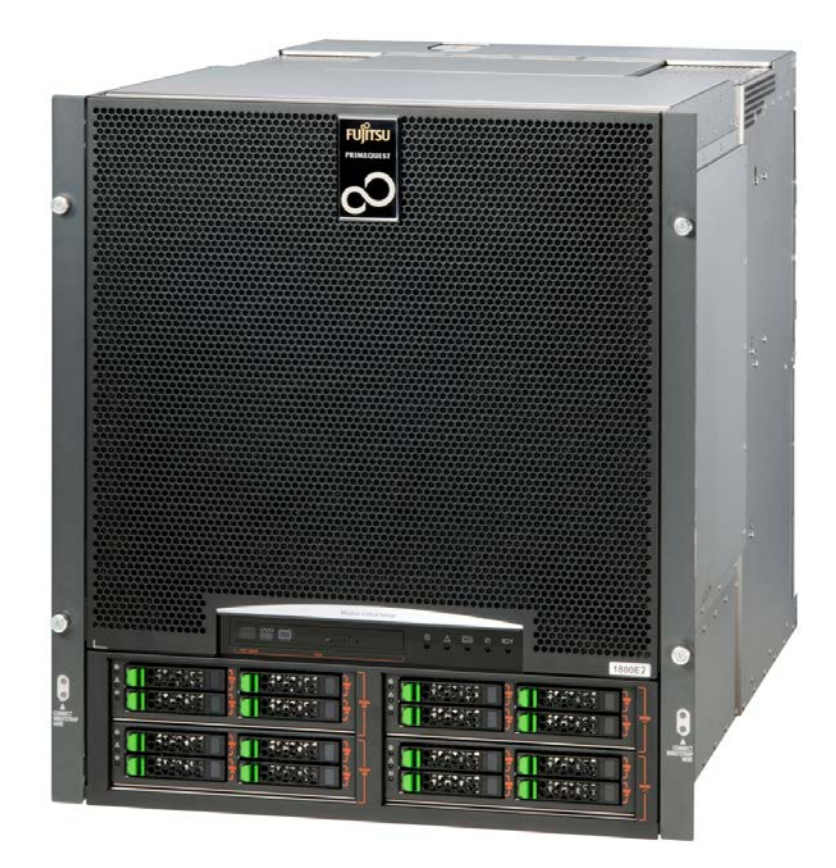

C122-E119-41

## PRIMEQUEST 1000 シリーズ マニュアル制限事項

2014/6/3

| No | 項目                              | 内容                                                                  |
|----|---------------------------------|---------------------------------------------------------------------|
| 1  | ServerView Update<br>Management | PRIMEQUEST1000 シリーズでは SVUM(ServerView Update Manager)関連の機能は利用できません。 |
| 2  | IPv6 機能                         | PRIMEQUEST1000 シリーズでは IPv6 機能は現在利用できません。                            |

PRIMEQUEST1000 シリーズのマニュアルに関して、下記の制限事項があります。

## 1 『PRIMEQUEST 1000 シリーズ 製品概説』 (C122-B022)正誤表

2014/6/3

#### No ページ 内 容 箇所 略称 1 Vi 追加 正式名 略称 Microsoft® Windows Server® 2012 R2 Windows Windows Server 2012 Datacenter Microsoft® Windows Server® 2012 R2 Standard 3.2 OS 2 誤 95 PRIMEQUEST 1400S2/1400E2/1400L2/1800E2/1800L2 • Microsoft(R) Windows Server(R) 2012 Datacenter • Microsoft(R) Windows Server(R) 2012 Standard • Microsoft(R) Windows Server(R) 2008 R2 SP1 Standard (64-bit) • Microsoft(R) Windows Server(R) 2008 R2 SP1 Enterprise (64-bit) • Microsoft(R) Windows Server(R) 2008 R2 SP1 Datacenter (64-bit) • Microsoft(R) Windows Server(R) 2008 R2 Standard (64-bit) • Microsoft(R) Windows Server(R) 2008 R2 Enterprise (64-bit) • Microsoft(R) Windows Server(R) 2008 R2 Datacenter (64-bit) • Microsoft(R) Windows Server(R) 2008 Standard SP2 (32-bit) • Microsoft(R) Windows Server(R) 2008 Enterprise SP2 (32-bit) • Microsoft(R) Windows Server(R) 2008 Datacenter SP2 (32-bit) • Microsoft(R) Windows Server(R) 2008 Standard SP2 (64-bit) • Microsoft(R) Windows Server(R) 2008 Enterprise SP2 (64-bit) • Microsoft(R) Windows Server(R) 2008 Datacenter SP2 (64-bit) • Red Hat(R) Enterprise Linux(R) 6 (for x86) / (for Intel64)(\*1) • Red Hat(R) Enterprise Linux(R) 5 (for x86) / (for Intel64)(\*1) (\*2) • VMware vSphere(R) 4 (\*3) • VMware vSphere(R) 5 (\*3) \*1: サポート版数は、以下の URL を参照してください。 http://jp.fujitsu.com/platform/server/primequest/os/linux/support/kernel/ \*2:Red Hat(R) Enterprise Linux(R) 5.6 以降をサポートします。 \*3:サポート版数は、以下の URL から「VMware 情報の VMware ESXi サポート版数一覧表 (PRIMEQUEST 機種別)」を参照してください。 http://jp.fujitsu.com/platform/server/primequest/os/vmware

| No | ページ | 箇所 | 内容                                                                                                    |
|----|-----|----|----------------------------------------------------------------------------------------------------|
| No | ページ | 箇所 | 内容                                                                                                    |
|    |     |    | <ul> <li>*1:サポート版数は、以下の URL を参照してください。<br/>http://jp.fujitsu.com/platform/server/primequest/os/linux/support/kernel/</li> <li>*2:Red Hat(R) Enterprise Linux(R) 5.6 以降をサポートします。</li> <li>*3:サポート版数は、以下の URL から「VMware 情報の VMware ESXi サポート版数一覧表<br/>(PRIMEQUEST 機種別)」を参照してください。<br/>http://jp.fujitsu.com/platform/server/primequest/os/vmware</li> </ul> |

## 2 『PRIMEQUEST 1000 シリーズ 設置マニュアル』 (C122-H004)正誤表

### 2014/6/3

| 略称               |
|------------------|
| dows             |
| dows Server 2012 |
|                  |
| d<br>d           |

## 3 『PRIMEQUEST 1000 シリーズ 導入マニュアル』 (C122-E109)正誤表

2020/9/29

| No | ページ | 箇所                                          | 内容                                                                                                    |
|----|-----|---------------------------------------------|----------------------------------------------------------------------------------------------------|
| 1  | 107 | 4.8.4 ソ<br>フトウェ<br>アウォッ<br>チドッグ<br>の設定      | <ul> <li>誤</li> <li>5. [ソフトウェア]項目に次の設定を行い、[適用]ボタンをクリックします。</li> <li>・[有効]のチェックボックスをオン</li> <li>・異常動作時の[アクション]に[継続稼動]を選択</li> <li>・[タイムアウト時間]に1 ~ 100分の間の値を入力</li> </ul>                                                                                                    |
|    |     |                                             | <ul> <li>正 5. [ソフトウェア]項目に次の設定を行い、[適用]ボタンをクリックします。</li> <li>・[有効]のチェックボックスをオン</li> <li>・異常動作時の[アクション]に[継続稼動]を選択</li> <li>・[タイムアウト時間]に4~100分の間の値を入力</li> </ul>                                                                                                    |
| 2  | 111 | 4.9.4 ソ<br>フトウェ<br>アウォッグ<br>の設定             | <ul> <li>誤</li> <li>5. [ソフトウェア]項目に次の設定を行い、[適用]ボタンをクリックします。</li> <li>・[有効]のチェックボックスをオン</li> <li>・異常動作時の[アクション]に[継続稼動]を選択</li> <li>・[タイムアウト時間]に1 ~ 100分の間の値を入力</li> </ul>                                                                                                    |
|    |     |                                             | <ul> <li>正 5. [ソフトウェア]項目に次の設定を行い、[適用]ボタンをクリックします。</li> <li>・[有効]のチェックボックスをオン</li> <li>・異常動作時の [アクション] に [継続稼動]を選択</li> <li>・[タイムアウト時間] に 4 ~ 100 分の間の値を入力</li> </ul>                                                                                                    |
| 3  | 31  | 3. 3. 6 MMB<br>のネット<br>ワーク設<br>定            | <ul> <li>追加<br/>注意</li> <li>・仮想 IP アドレスを変更した場合:<br/>MMB Web-UI との接続が切断されます。MMB Web-UI を使用する場合は再度ログインする必要があります。</li> <li>・導入や移設などで Console Redirection IP アドレスを MMB の IP アドレス (物理 IP アドレス、仮想 IP アドレス)と異なるサブネットに設定する場合は、MMB の IP アドレス設定を実施した後に Console Redirection IP アドレス設定を実施してください。</li> <li>Console Redirection IP アドレスを変更した後に MMB の IP アドレスの変更を実施した場合、REMCS センタに接続できなくなる場合があります。</li> </ul> |
| 4  | 56  | 3.4.6<br>Console<br>Redirect<br>ion の設<br>定 | 追加<br>注意<br>・インストール後、使用しない機能は Disable にしてください。<br>・導入や移設などで Console Redirection IP アドレスを MMB の IP アドレス(物理 IP アド<br>レス、仮想 IP アドレス)と異なるサブネットに設定する場合は、MMB の IP アドレス設定<br>を実施した後に Console Redirection IP アドレス設定を実施してください。<br>Console Redirection IP アドレスを変更した後に MMB の IP アドレスの変更を実施した場<br>合、REMCS センタに接続できなくなる場合があります。                                                                             |

| No | ページ | 箇所                         | 内容                                                                                                    |
|----|-----|----------------------------|----------------------------------------------------------------------------------------------------|
| 5  | 48  | 3.4.3<br>Reserved<br>SBの設定 | 追加 注意 [ahn] 注意 [Partition] - [Reserved SB Configuration] 画面では、存在しないパーティションに も Reserved SB を設定することができます。誤設定にご注意ください。Reserved SB が設 定したいパーティションに正しく設定できているか確認してください。 例: パーティション#2 に SB および 10U 資源が割り当てられていないケース。 [Partition] - [Partition Configuration] 画面では、パーティション#2 は SB および 10U が割り当てられておらず、存在していません。 Particle Configuration Particle Configuration Particle Particle Configuration Particle Particle Particle Particle Particle Particle Particle Particle Particle Particle Particle Particle Particle Partic |
|    |     |                            | Z     Disable     M     L     L       3     Disable     L     L       Reserved     Image: Second Second Sec                                                                                                    |

# 4 『PRIMEQUEST 1000 シリーズ ユーザーインターフェース操作説明書』 (C122-E109)正誤 表

2014/6/3

| No | ページ | 箇所 |    | 内容                                                                                     |
|----|-----|----|----|----------------------------------------------------------------------------------------|
| 1  | Vi  | 略称 | 追加 | 正式名 略称<br>Microsoft® Windows Server® 2012 R2 Windows<br>Datacenter Windows Server 2012 |
|    |     |    |    | Microsoft® Windows Server® 2012 R2<br>Standard                                         |

## 5 『PRIMEQUEST 1000 シリーズ 運用管理マニュアル』 (C122-E108)正誤表

### 2015/9/16

| No | ページ | 箇所               |    | 内                                                              | 容                               |
|----|-----|------------------|----|----------------------------------------------------------------|---------------------------------|
|    |     |                  |    |                                                                |                                 |
| 1  | Vi  | 略称               | 追加 | 正式名                                                            | 略称                              |
|    |     |                  |    | Microsoft® Windows Server® 2012 R2                             | Windows                         |
|    |     |                  |    | Datacenter                                                     | Windows Server 2012             |
|    |     |                  |    | Microsoft® Windows Server® 2012 R2                             |                                 |
|    |     |                  |    | Standard                                                       |                                 |
|    |     |                  |    |                                                                | ·                               |
| 2  | 11  | 1.3.2 管          | 誤  | IP Address/Subnet Mask/Gateway Address                         |                                 |
|    |     | 理 LAN 00<br>構成方法 |    | PSA-MMB 間 LAN の MMB 側 NIC を設定する。                               | 。初期値は Enable で、                 |
|    |     |                  |    | IP Address が設定されている。MMB はパー                                    | ティション間の通信は遮断                    |
|    |     | 表 1.5 管          |    | する。                                                            |                                 |
|    |     | 理 LAN 00<br>構成要件 | т  |                                                                |                                 |
|    |     | 11.00211         | ш. | IP Address/Subnet Mask/Gateway Address                         |                                 |
|    |     | MMB-PSA          |    | PSA-MMB 間 LAN の MMB 側 NIC を設定する。                               | 。初期値は <mark>Disable です</mark> 。 |
|    |     | Address          |    | MMB はパーティション間の通信は遮断する。                                         |                                 |
| 3  | 70  | 3.3.7            | 追加 | PCIスロット内蔵ソリッドステートドライブ                                          | 交換時 OS ドライバとの整合性を確保するた          |
|    |     | POI スロ<br>ット内蔵   |    | め、交換したカードのFirmware 版数を交換す                                      | ガカードのFirmware 版数に合わせる必要があ       |
|    |     | ソリッド             |    | ります。このため、カード交換前に、現在使                                           | 用中の OS ドライバ版数と、PCI スロット内        |
|    |     | ステート             |    | 蔵ソリッドステートドライブカードの Firm                                         | ware 版数を確認して下さい(もしくは予め記         |
|    |     | ド ラ イ フ<br>の交換   |    | 録しておいて下さい)                                                     |                                 |
| 4  | 79  | 3.4 コン           | 誤  | SB をWindows Server 2008 R2/2012 イネーフ                           | ブルキットと同時に購入した場合は、Windows        |
|    |     | ホー イン<br>トの 増設   |    | ライセンス認証の手続きは不要です。 別途購                                          | 入した SB を Home SB とする場合は、Windows |
|    |     | 1 00-1           |    | Server 2008 R2/2012 イネーブルキットを使                                 | 用していてもライセンス認証の手続きが必要            |
|    |     | ■SB とイ           |    | になります。その場合は、Windows の画面の                                       | 指示に従ってライセンス認証を行ってくださ            |
|    |     | ネーフル<br>キットの     |    | い。<br>                                                         |                                 |
|    |     | 組み合わ             | 正  | SB をWindows Server 2008 R2/2012/2012 R2                        | イネーブルキットと同時に購入した場合は、            |
|    |     | せによる             |    | Windows ライセンス認証の手続きは不要です                                       | 「。別途購入した SB を Home SB とする場合は、   |
|    |     | ライセン<br>マ認証      |    | Windows Server 2008 K2/2012/2012 K2 イネ<br>試み手续まが必要にたります。 この提合け | ーノルキットを使用していてもフイセンス認            |
|    |     |                  |    |                                                                |                                 |

| No | ページ | 箇所      | 内容                                                                                                    |
|----|-----|---------|----------------------------------------------------------------------------------------------------|
| 5  | 103 | 4.3.1 は | <ul> <li>誤</li> <li>4.3.1 故障したハードディスクの活性交換<br/>故障したハードディスクを交換するさいの作業の流れを説明します。</li> <li>MMB の Web-UI の PSA 画面操作は、PRIMEQUEST 1400S/1400E/1400L/1800E/1800L の場合に<br/>行ってください。</li> <li>備考<br/>担当保守員がハードディスクの交換作業を行う場合は、4.から6.の作業のみ行います。</li> <li>1. ServerView RAID Manager を起動します。</li> <li>2. ServerView RAID Manager のツリービューで、故障したハードディスクの搭載位置を確<br/>認します。</li> <li>3. 本体装置のハードディスクの Alarm LED が点灯していることを確認します。</li> <li>4. Alarm LED が点灯しているハードディスクを交換します。</li> <li>5. MMB の Web-UI で該当パーティションの PSA 画面を開き、左メニューの「PCI Devices」<br/>を選択します。 め障したハードディスクを管理しているアレイコントローラーカード<br/>の Status が Error または Warning を示しているので、選択し「Status Clear」ボタン<br/>をクリックします。</li> <li>6. ハードディスク交換後、スペアディスクの有無で以下の確認を行います。</li> <li>・スペアディスクが設定されていない場合<br/>自動的にリビルドが実行され、ハードディスクの Alarm LED は点滅を開始します。</li> <li>・スペアディスクが設定されている場合<br/>交換したハードディスクが自動的にスペアディスクになり、ハードディスクの<br/>Alarm LED が消灯します。</li> <li>ServerView RAID Manager 画面でハードディスクの Status が「Global Hot Spare」<br/>または「Dedicated Hot Spare」しなっていることを確認してください。なお、リ<br/>ビルド売了後には、コピーバックが動作する場合があります。</li> </ul> |
|    |     |         | 1. Set ver view that manager 内容」しみす。                                                                                                    |

| No | ページ | 箇所 | 内容                                                               |
|----|-----|----|------------------------------------------------------------------|
| -  |     |    | 正 4.3.1 故障したハードディスクの活性交換                                         |
|    |     |    | 故障したハードディスクを交換するさいの作業の流れを説明します。                                  |
|    |     |    | MMBのWeb-UIのPSA画面操作は、PRIMEQUEST 1400S/1400E/1400L/1800E/1800Lの場合に |
|    |     |    | 行ってください。                                                         |
|    |     |    |                                                                  |
|    |     |    | ■RAID 0 構成の場合(パーティション停止交換)                                       |
|    |     |    | 備考                                                               |
|    |     |    | 担当保守員がハードディスクの交換作業を行う場合は、3.の作業のみ行います。                            |
|    |     |    | 1. 故障したハードディスクの搭載位置を確認します。                                       |
|    |     |    | 2. パーティションの電源を切断します。                                             |
|    |     |    | 3. 故障しているハードディスクを交換します。                                          |
|    |     |    | 4. パーティションを起動し、Boot Manager フロントページから WebBIOS を起動します。            |
|    |     |    | WebBIOS 起動後に Manage Preserved Cache メニューが表示されることがあります。           |
|    |     |    | 交換対象ハードディスクであることを確認して、「Discard Cache」を押下します。                     |
|    |     |    | 5. WebBIOS でアレイ構成を作成します。                                         |
|    |     |    | 6. バックアップデータのリストアや OS の再インストールを行います。                             |
|    |     |    | ■RAID 1/RAID 1E/RAID 5/RAID 6/RAID 10構成の場合(活性交換)                 |
|    |     |    | RAID 1、RAID 1E、RAID 5、RAID 6、RAID 10 構成のハードディスクは活性交換が可能で         |
|    |     |    | す。以下に作業の流れを説明します。                                                |
|    |     |    | 備考                                                               |
|    |     |    | 担当保守員がハードディスクの交換作業を行う場合は、4.から6.の作業のみ行います。                        |
|    |     |    | 1.ServerView RAID Manager を起動します。                                |
|    |     |    | 2. ServerView RAID Manager のツリービューで、故障したハードディスクの搭載位置を確認します。      |
|    |     |    | 3. 本体装置のハードディスクの Alarm LED が点灯していることを確認します。                      |
|    |     |    | 4. Alarm LED が点灯しているハードディスクを交換します。                               |
|    |     |    | 5.MMBのWeb-UIで該当パーティションのPSA画面を開き、左メニューの「PCI Devices」              |
|    |     |    | を選択します。故障したハードディスクを管理しているアレイコントローラーカード                           |
|    |     |    | の Status が Error または Warning を示しているので、選択し「Status Clear」ボタン       |
|    |     |    | をクリックします。                                                        |
|    |     |    | 6. ハードディスク交換後、スペアディスクの有無で以下の確認を行います。                             |
|    |     |    | ・スペアディスクが設定されていない場合                                              |
|    |     |    | 自動的にリビルドが実行され、ハードディスクの Alarm LED は点滅を開始します。                      |
|    |     |    | ServerView RAID Manager 画面でリビルドの完了を待って、ハードディスクの Status           |
|    |     |    | が「Operational」になったことを確認します。                                      |
|    |     |    | ・スペアディスクが設定されている場合                                               |
|    |     |    | 交換したハードディスクが自動的にスペアディスクになり、ハードディスクの                              |
|    |     |    | Alarm LED が消灯します。                                                |
|    |     |    | ServerView RAID Manager 画面でハードディスクの Status が「Global Hot Spare」   |
|    |     |    | または「Dedicated Hot Spare」になっていることを確認してください。なお、リ                   |
|    |     |    | ビルド完了後には、コピーバックが動作する場合があります。                                     |
|    |     |    | 7.ServerView RAID Manager を終了します。                                |

| No | ページ | 箇所                      |    | 内容                                                                                   |
|----|-----|-------------------------|----|--------------------------------------------------------------------------------------|
| •  | 100 | 120                     |    |                                                                                      |
| 6  | 103 | 4.3.2 ハ<br>ードディ<br>スクの予 | 誤  | 4.3.2 ハードディスクの予防交換<br>S.M.A.R.T.により、故障する可能性が検出されたハードディスクを予防交換するさいの、                  |
|    |     | 防交換                     |    | 作業の流れを説明します。                                                                         |
|    |     |                         |    | ■RAID 0構成の場合(パーティション停止交換)                                                            |
|    |     |                         |    | RAID 0 構成のハードディスクの交換を行う場合は、パーティション停止保守になります。                                         |
|    |     |                         |    | 以下に作業の流れを説明します。                                                                      |
|    |     |                         |    | 備考                                                                                   |
|    |     |                         |    | 担当保守員がハードディスクの交換作業を行う場合は、4.から6.の作業のみ行います。                                            |
|    |     |                         |    | 1. 予防交換対象のハードディスクが接続されている、アレイコントローラーカード配下の                                           |
|    |     |                         |    | すべてのハードディスクのデータをバックアップします。                                                           |
|    |     |                         |    | 2. ServerView RAID Manager を起動します。                                                   |
|    |     |                         |    | 3. ServerView RAID Manager で、S. M. A. R. T. による故障予測が発生しているハードディス                     |
|    |     |                         |    | クを選択し搭載位置を確認します。                                                                     |
|    |     |                         |    | 4. ほかのハードディスクが故障していないか確認します。故障している場合は先に交換し<br>ます。                                    |
|    |     |                         |    | 5. パーティションを再起動し、Boot Manager フロントページから WebBIOS を起動します。                               |
|    |     |                         |    | 6. WebBIOS で予防交換対象のハードディスクが接続されたアレイコントローラーカードを                                       |
|    |     |                         |    | 選択し、「Clear Configuration」を実行し、ハードディスク上のデータを消去します。                                    |
|    |     |                         |    | 7. データの消去が完了したら、WebBIOS を終了しパーティションの電源を切断します。                                        |
|    |     |                         |    | 8. 故障予測が検出されたハードディスクを交換します。                                                          |
|    |     |                         |    | 9.パーティションを起動し、Boot Manager フロントページから WebBIOS を起動します。                                 |
|    |     |                         |    | 10. WebBIOS でアレイ構成を作成します。                                                            |
|    |     |                         |    | 11. バックアップデータのリストアや OS の再インストールを行います。                                                |
|    |     |                         | ΤĒ | 4.3.2 ハードディスクの予防交換                                                                   |
|    |     |                         |    | S.M.A.R.T.により、故障する可能性が検出されたハードディスクを予防交換するさいの、                                        |
|    |     |                         |    | 作業の流れを説明します。                                                                         |
|    |     |                         |    | ■RAID 0構成の場合(パーティション停止交換)                                                            |
|    |     |                         |    | RAID 0 構成のハードディスクの交換を行う場合は、パーティション停止保守になります。                                         |
|    |     |                         |    | 以下に作業の流れを説明します。                                                                      |
|    |     |                         |    | 備考                                                                                   |
|    |     |                         |    | 担当保守員がハードディスクの交換作業を行う場合は、8.の作業のみ行います。                                                |
|    |     |                         |    | 1. 予防交換対象のハードディスクのデータをバックアップします。                                                     |
|    |     |                         |    | 2.ServerView RAID Manager を起動します。                                                    |
|    |     |                         |    | 3. ServerView RAID Manager で、S. M. A. R. T. による故障予測が発生しているハードディス<br>クを選択し搭載位置を確認します。 |
|    |     |                         |    | 4. パーティションの電源を切断します。                                                                 |
|    |     |                         |    | 5. パーティションを起動し、Boot Manager フロントページから WebBIOS を起動します。                                |
|    |     |                         |    | 6.WebBIOS で予防交換対象のハードディスクを選択し、バーチャルドライブ の                                            |
|    |     |                         |    | 「 Delete 」を実行し、ハードディスク上の RAID 構成情報を消去します。                                            |
|    |     |                         |    | 7.WebBIOS を終了しパーティションの電源を切断します。                                                      |
|    |     |                         |    | 8. 故障予測が検出されたハードディスクを交換します。                                                          |
|    |     |                         |    | 9.パーティションを起動し、Boot Manager フロントページから WebBIOS を起動します。                                 |
|    |     |                         |    | 10.WebBIOS でアレイ構成を作成します。                                                             |
|    |     |                         |    | 11. バックアップデータのリストアや OS の再インストールを行います。                                                |

| No | ページ               | 箇所                                                              |    | 内容                                                                                                    |
|----|-------------------|-----------------------------------------------------------------|----|----------------------------------------------------------------------------------------------------|
|    |                   |                                                                 |    |                                                                                                    |
| 7  | 111<br>158<br>209 | 5.1.3<br>6.1.3<br>7.4<br>FC カー<br>ド (ファ<br>イバーチ<br>ャネルカ<br>ード)の | 追加 | 注意<br>・FC カードを活性交換後に FC カードのファームウェアアップデートが必要になった場合<br>は、以下の URL から『ファイバーチャネルカード活性保守後のファームウェア・ブートコ<br>ードアップデート手順』をダウンロードし参照してください。<br><u>http://jp.fujitsu.com/platform/server/primequest/download/1000/bios.html#fc</u>                                                                                                    |
|    |                   | ート)の<br>交換手順                                                    |    |                                                                                                    |
| 8  | 252               | 9.6.1 リシ<br>モーット<br>マッンの<br>提条件                                 | 誤  | <ul> <li>管理端末の OS が以下のいずれかであること。</li> <li>Windows XP</li> <li>Windows Vista</li> <li>Windows Server 2003</li> <li>Windows Server 2003 R2</li> <li>Windows Server 2008</li> <li>Windows Server 2008 R2</li> <li>Windows 7</li> <li>Windows Server 2012</li> <li>Windows 8</li> </ul>                                                                         |
|    |                   |                                                                 | Τ  | <ul> <li>管理端末の OS が以下のいずれかであること。</li> <li>Windows XP</li> <li>Windows Vista</li> <li>Windows Server 2003</li> <li>Windows Server 2003 R2</li> <li>Windows Server 2008</li> <li>Windows Server 2008 R2</li> <li>Windows 7</li> <li>Windows Server 2012</li> <li>Windows Server 2012 R2</li> <li>Windows 8</li> <li>Windows 8</li> <li>Windows 8.1</li> </ul> |

| No | ページ | 箇所                                | 内容                                                                                                    |
|----|-----|-----------------------------------|----------------------------------------------------------------------------------------------------|
| 9  | 294 | 11. 4. 4<br>ダンプ環<br>(Windows<br>) | <ul> <li>課</li> <li>■メモリダンブで取得できる情報の違い</li> <li>PRIMEQUEST 1000 シリーズで設定可能なメモリダンブは以下の 4 種類です。それぞれ取得できる情報が異なります。         <ul> <li>・完全メモリダンブ</li> <li>システムが停止したときの物理メモリの内容をすべて記録します。ブートボリュームに物理メモリのサイズ+ 1MB 程度の空き容量が必要です。保存できるダンブは1回分のみです。指定した保存先にすでにダンブファイルが存在した場合、上書きします。</li> <li>・カーネルメモリダンブ</li> <li>カーネルメモリ空間のみの情報が記録されます。目安として、ブートボリュームに150MB ~ 208 のダンブファイルが作成されます。サイズは使用状況によって変動します。保存できるダンブは1回分のみです。指定した保存先にすでにダンブファイルが存在した場合、上書きします。</li> <li>・最小メモリダンブ</li> <li>問題の識別に役立つ最小限の情報が記録されます。64KB または128KB の空き容量が必要です。</li> <li>このオブションを指定した場合、システムが予期せず停止するごとに、新しいファイルを作成します。</li> <li>・自動メモリダンブ</li> <li>Windows Server 2012 から選択可能となったダンブです。Windows Server 2012 ではデフォルトで「自動メモリダンブ」設定となっています。従来のカーネルメモリダンブと同等の情報を記録します。カーネルメモリダンブとの違いは以下のとおりです。</li> <li>・カーネル空間の情報をすべて記録できなかった場合、次回起動時にページファイルサイズが自動で拡張される。ただし、カーネル空間の情報をすべて記録できなかった場合のメモリダンブ取得は失敗する可能性がある。</li> </ul> <li>・</li> </li></ul> |
|    |     |                                   | メモリダンプの種類 メモリダンプファイルサイズ                                                                                                    |
|    |     |                                   | 元全メモリタンフ     物埋メモリサイズ+1MB(*1)     上書き(*2)       カーネルメモリダンプ     0S 稼動時のメモリ空間に依存     上書き(*2)       (150MB ~ 2GB 程度)     (150MB ~ 2GB 程度)                                                                                                    |
|    |     | 1                                 | 最小メモリダンプ 64KB または 128KB 新規ファイル作成                                                                                                    |
|    |     |                                   | 自動メモリダンプ<br>OS 稼動時のメモリ空間に依存<br>(150MB ~ 2GB 程度)                                                                                                    |

| No | ページ | 箇所                                             |   |                                                                                                    | 内容                                                                                                    |                                                                                                    |
|----|-----|------------------------------------------------|---|----------------------------------------------------------------------------------------------------|----------------------------------------------------------------------------------------------------|----------------------------------------------------------------------------------------------------|
|    |     |                                                | E | ■メモリダンプで取得できる。<br>PRIMEQUEST 1000 シリーズで<br>得できる情報が異なります。<br>・完全メモリダンプ<br>システムが停止したとき<br>ムに物理メモリのサイズ<br>1 回分のみです。指定し<br>します。<br>・カーネルメモリ空間のみ<br>イズは、32 ビット版い<br>ります。サイズは使用が<br>す。指定した保存先にす<br>・最小メモリダンプ<br>問題の識別に役立つ最小<br>が必要です。<br>このオプションを指定し<br>イルを作成します。<br>・自動メモリダンプ<br>Windows Server 2012 か<br>降ではデフォルトで「自<br>モリダンプと同等の情報<br>おりです。<br>・ページングファイルサ<br>・カーネル空間の情報を<br>ルサイズが自動で拡張<br>かった場合のメモリダ | 情報の違い<br>設定可能なメモリダンプは以下の<br>の物理メモリの内容をすべて記録<br>(+ 300MB 程度の空き容量が必要<br>た保存先にすでにダンプファイル<br>の情報が記録されます。カーネル<br>いindows では 2GB、64 ビット脱<br>気によって変動します。保存でき<br>でにダンプファイルが存在した場<br>限の情報が記録されます。128KB<br>た場合、システムが予期せず停」<br>いら選択可能となったダンプです。<br>動メモリダンプ」設定となってし<br>を記録します。カーネルメモリ<br>イズの初期値が小さく設定される<br>さすべて記録できなかった場合、<br>される。ただし、カーネル空間の<br>ンプ取得は失敗する可能性がある | <ul> <li>4 種類です。それぞれ取</li> <li>ネします。ブートボリュー<br/>です。保存できるダンプはレが存在した場合、上書き</li> <li>レメモリダンプの最大サ<br/>Windows では 8TB にな<br/>きるダンプは1 回分のみで<br/>合、上書きします。</li> <li>または 256KB の空き容量</li> <li>上するごとに、新しいファ</li> <li>Windows Server 2012 以<br/>います。従来のカーネルメ<br/>ダンプとの違いは以下のと</li> <li>の</li> </ul> |
| 10 | 297 | 11. 4. 4                                       | 誤 | メモリダンプの種類<br>完全メモリダンプ<br>カーネルメモリダンプ<br>最小メモリダンプ<br>自動メモリダンプ                                                                                                    | メモリダンプファイ<br>物理メモリサイズ+300MB (*1)<br>OS 稼動時のメモリ空間に依存<br>(32 ビット版 Windows は最大<br>2GB、64 ビット版 Windows は最<br>大 8TB)<br>32 ビット版 Windows は最大<br>128KB、64 ビット版 Windows は<br>最大 256KB<br>OS 稼動時のメモリ空間に依存<br>(最大 8TB)                                                                                                    | ・上書き(*2)         ・上書き(*2)         新規ファイル作成         上書き(*2)                                                                                                    |
|    | 201 | ダンプ環<br>境の設定<br>(Windows<br>)<br>■メモリ<br>ダンプ方法 | Ē | < Windows Server 2012/2013                                                                                                    | <sup>2 R2</sup> の場合>                                                                                                    |                                                                                                    |

| No | ページ | 箇所                                 |   | 内                                    | 容                        |
|----|-----|------------------------------------|---|--------------------------------------|--------------------------|
|    |     |                                    |   |                                      |                          |
| 11 | 301 | 11.4.4<br>ダンプ環<br>境の設定<br>(Windows | 誤 | < Windows Server 2012 の場合>           |                          |
|    |     | )<br>■ページ<br>ングファ<br>イルの設<br>定     | Ĩ | < Windows Server 2012/2012 R2 の場合>   |                          |
| 12 | 348 | G. 1 CPU                           | 誤 | 表 G.1 OS別 x2APIC 対応表(PRIMEQUEST 180  | 0E2/1800L2)              |
|    |     |                                    |   | 0\$                                  | x2APICの設定                |
|    |     |                                    |   | Windows Server 2008                  | Disabled (*2)            |
|    |     |                                    |   | Windows Server 2008 R2               | Enabled (SP1 以降の場合)(*1)  |
|    |     |                                    |   |                                      | Enabled (SP 未適用の場合) (*2) |
|    |     |                                    |   | Windows Server 2012                  | Enabled                  |
|    |     |                                    |   | RHEL5                                | Disabled                 |
|    |     |                                    |   | RHEL6 (for Intel64)                  | Enabled                  |
|    |     |                                    |   | RHEL6 (for x86)                      | Disabled                 |
|    |     |                                    |   | ESX 4. x                             | Disabled                 |
|    |     |                                    |   | ESXi 5. x                            | Enabled                  |
|    |     |                                    |   | Hyper-V                              | Disabled                 |
|    |     |                                    |   | Xen                                  | Disabled                 |
|    |     |                                    |   | KVM                                  | Enabled                  |
|    |     |                                    |   |                                      |                          |
|    |     |                                    | 正 | 表 G.1 OS 別 x2APIC 対応表(PRIMEQUEST 180 | 0E2/1800L2)              |
|    |     |                                    |   | 0\$                                  | x2APICの設定                |
|    |     |                                    |   | Windows Server 2008                  | Disabled (*2)            |
|    |     |                                    |   | Windows Server 2008 R2               | Enabled(SP1 以降の場合)(*1)   |
|    |     |                                    |   |                                      | Enabled (SP 未適用の場合)(*2)  |
|    |     |                                    |   | Windows Server 2012                  | Enabled                  |
|    |     |                                    |   | Windows Server 2012 R2               | Enabled                  |
|    |     |                                    |   | RHEL5                                | Disabled                 |
|    |     |                                    |   | RHEL6 (for Intel64)                  | Enabled                  |
|    |     |                                    |   | RHEL6 (for x86)                      | Disabled                 |
|    |     |                                    |   | ESX 4. x                             | Disabled                 |
|    |     |                                    |   | ESXi 5. x                            | Enabled                  |
|    |     |                                    |   | Hyper-V                              | Disabled                 |
|    |     |                                    |   | Xen                                  | Disabled                 |
|    |     |                                    |   |                                      | Enabled                  |

| No | ページ | 箇所      |    |                |                                         |             | 内                         | 容            |           |                     |
|----|-----|---------|----|----------------|-----------------------------------------|-------------|---------------------------|--------------|-----------|---------------------|
| 13 | 66  | 3.3.1 交 | 追加 | 表 3.5 交持       | 奥可能な =                                  | コンポーネン      | ントの一覧とる                   | を換条件         |           |                     |
|    |     | 換可能な    |    |                | ポーネン                                    | ト名称         | AC 電源                     | AC 電源        | AC 電源     | AC 電源               |
|    |     | コンボー    |    |                |                                         |             | オフ                        | オン           | オン        | オン                  |
|    |     | イノト     |    |                |                                         |             | (装置停止)                    | 全パーティ        | 対象パーテ     | 対象パーテ               |
|    |     |         |    |                |                                         |             |                           | ション          | ィション      | ィション                |
|    |     |         |    |                |                                         |             |                           | オフ           | オフ        | オン                  |
|    |     |         |    |                |                                         |             |                           | (活電保守)       | (活電保守)    | (活性保守)              |
|    |     |         |    |                | 省略                                      |             |                           |              |           |                     |
|    |     |         |    | IOB            | PCI Exc                                 | ress        |                           |              |           | 交換可                 |
|    |     |         |    |                | カード                                     | (*13)       | 交換可                       | 交換可          | 交換可       | (*1, *5,            |
|    |     |         |    |                | ,,,,,,,,,,,,,,,,,,,,,,,,,,,,,,,,,,,,,,, |             |                           |              |           | *6, *12)            |
|    |     |         |    | GSPB           |                                         |             | 交換可                       | 交換可          | 交換可(*4)   | 交換不可                |
|    |     |         |    | SAS ディ<br>(*7) | ィスクユニ                                   | ニット         | 交換可                       | 交換可          | 交換可       | 交換不可                |
|    |     |         |    | SAS            |                                         |             |                           |              |           |                     |
|    |     |         |    | ディ             |                                         |             |                           |              |           |                     |
|    |     |         |    | スク             | HDD                                     |             | 交換可                       | 交換可          | 交換可       | 交換可(*1)             |
|    |     |         |    | 그二             |                                         |             |                           |              |           |                     |
|    |     |         |    | ット             |                                         |             |                           |              |           |                     |
|    |     |         |    | SAS            | BBU (*8                                 | 3)          | 交換可                       | 交換可          | 交換可       | 交換不可                |
|    |     |         |    | アレ             |                                         |             |                           |              |           |                     |
|    |     |         |    | イ              |                                         |             |                           |              |           |                     |
|    |     |         |    | テイ             |                                         |             | ÷4-                       | ÷4-          | ÷ 14 -    | ÷4-                 |
|    |     |         |    |                | HUU                                     |             | 父撄可                       | 父揆可          | 父撄可       | 父撄可                 |
|    |     |         |    |                |                                         |             |                           |              |           |                     |
|    |     |         |    | (*13)          |                                         |             |                           |              |           |                     |
|    |     |         |    | (10)           | 省略                                      |             |                           |              |           |                     |
|    |     |         |    | PCI            |                                         |             | 交換可                       | 交換可          | 交換可(*2)   | 交換可(*2)             |
|    |     |         |    | ボッ             | IO FAN                                  |             |                           | 交換可          | 交換可       | 交換可                 |
|    |     |         |    | クス             | PEXU                                    |             | 交換可                       | 交換可          | 交換可       | 交換不可                |
|    |     |         |    |                |                                         | PCI         |                           |              |           |                     |
|    |     |         |    |                | DEVU                                    | Express     | ÷4-                       | ÷4-          | ÷ 14 -    | 交換可                 |
|    |     |         |    |                | PEXU                                    | カード         | 父揆可                       | 父揆可          | 父揆可       | (*1, *0,<br>+6 +12) |
|    |     |         |    |                |                                         | (*13)       |                           |              |           | *0, *12)            |
|    |     |         |    |                | 省略                                      |             |                           |              |           |                     |
|    |     |         |    | *13 · SAS      | アレイテ                                    | シスクコニ       | ニット/SAS アI                | ノイコントロー      | ・ラカードを交   | 換した場合 コ             |
|    |     |         |    | - 10 . 040     | トローラ <i>1</i>                           | D設定が初ば      | = ノーノ いい ノー<br>期値に戻ります    |              | 777 T CX  |                     |
|    |     |         |    | シーを            | 朝値より割                                   | 安定を変更す      | する場合は、                    | 。<br>必ずその設定を | 控えてくださ    | い。                  |
|    |     |         |    | 故              | 章などによ                                   | とり SAS ア I  | ノイディスクコ                   | Lニット/SAS ア   | レイコントロ    | ーラを交換した             |
|    |     |         |    | 場              | 合は、変勇                                   | <b>した設定</b> | を元に戻してく                   | ください。        |           |                     |
|    |     |         |    | また             | と、設定に                                   | こついては       | 引紙「SAS アレ                 | ィディスクユ       | ニット/SAS ア | レイコントロー             |
|    |     |         |    | ,<br>50        | の設定につ                                   | ついて」(04     | \97232-0150) <del>1</del> | も併せて参照し      | てください。    |                     |
|    |     |         |    |                |                                         |             |                           |              |           |                     |

| No | ページ | 箇所                                      | 内容                                                                                                    |
|----|-----|-----------------------------------------|----------------------------------------------------------------------------------------------------|
| 14 | 87  | 3.6.2 故<br>障 した<br>SB を 換し<br>た後の処<br>理 | <ul> <li>誤</li> <li>5. 交換した SB をパーティションに組み込みます。         <ol> <li>[Partition] - [Partition Configuration] - [Add Unit] ボタンをクリックします。[Add SB/IOB/GSPB to Partition] 画面が表示されます。</li> <li>2. 交換した SB のラジオボタンをクリックして、[Apply] ボタンをクリックします。</li> <li>交換した SB がパーティションに組み込まれます。</li> </ol> </li> </ul>                                                                                                    |
|    |     |                                         | <ul> <li>6. 元 Reserved SB を Reserved SB に戻します。</li> <li>1. [Partition] - [Partition Configuration] - [Remove Unit] ボタンをクリックします。[Remove SB/I0B/GSPB from Partition] 画面が表示されます。</li> <li>2. 元 Reserved SB のラジオボタンをクリックして [Apply] ボタンをクリックします。元 ReservedSB がパーティションから切り離され、フリー状態になります。</li> <li>3. [Partition] - [Reserved SB Configuration] をクリックします。[Reserved SB Configuration] 画面で、上記 2) でフリー状態に設定した SB のチェックボックスをオンにして、予備対象にするパーティションを選択し、[Apply] ボタンをクリックします。</li> </ul>                                              |
|    |     |                                         | <ul> <li>正</li> <li>5. 元 Reserved SB を Reserved SB に戻します。</li> <li>1. [Partition] - [Partition Configuration] - [Remove Unit] ボタンをクリック<br/>します。[Remove SB/IOB/GSPB from Partition] 画面が表示されます。</li> <li>2. 元 Reserved SB のラジオボタンをクリックして [Apply] ボタンをクリックしま<br/>す。元 ReservedSB がパーティションから切り離され、フリー状態になります。</li> <li>3. [Partition] - [Reserved SB Configuration] をクリックします。[Reserved SB<br/>Configuration] 画面で、上記 2) でフリー状態に設定した SB のチェックボック<br/>スをオンにして、予備対象にするパーティションが複数ある場合は同時に選択して<br/>[Apply] ボタンをクリックします。</li> </ul> |
|    |     |                                         | <ol> <li>交換した SB をパーティションに組み込みます。         <ol> <li>[Partition] - [Partition Configuration] - [Add Unit] ボタンをクリックします。[Add SB/IOB/GSPB to Partition] 画面が表示されます。</li> <li>交換した SB のラジオボタンをクリックして、[Apply] ボタンをクリックします。</li> <li>交換した SB がパーティションに組み込まれます。</li> </ol> </li> </ol>                                                                                                    |

# 6 『PRIMEQUEST 1000 シリーズ 運用管理ツールリファレンス』 (C122-E110)正誤表

2020/9/29

| No. | ページ | 箇所                                                            |    | 内容                                                                                                    |
|-----|-----|---------------------------------------------------------------|----|----------------------------------------------------------------------------------------------------|
| 1   | Vi  | 略称                                                            | 追加 | 正式名略称Microsoft® Windows Server® 2012 R2<br>DatacenterWindows<br>Windows Server 2012Microsoft® Windows Server® 2012 R2<br>StandardStandard                                                                                                    |
| 2   | 193 | 1.5.8<br>[SSH] メ<br>ニュー<br>[Create<br>SSH<br>Server<br>Key]画面 | 追加 | [Create SSH Server Key]画面では、SSH サーバのプライベートキーを作成できます。<br>- Private Key を作成することにより SSH クライアントがサーバ(MMB)に接続す<br>る際(初回ログイン時)に MMB が正当なホストであることの確認が行われます。                                                                                                    |
| 3   | 142 | 1.3.6<br>[Console<br>Redirect<br>ion<br>Setup]<br>画面          | 追加 | <ul> <li>(2) 画面操作</li> <li>1. IP アドレス、サブネットマスクを入力し、ビデオリダイレクション、リモートストレージ、テキストコンソールリダイレクションを使用するかどうかを設定します。</li> <li>2. [Apply] ボタンをクリックします。</li> <li>注意 <ul> <li>導入や移設などで Console Redirection IP アドレスを MMB の IP アドレス(物理 IP アドレス、仮想 IP アドレス)と異なるサブネットに設定する場合は、MMB の IP アドレス設定を実施した後に Console Redirection IP アドレス設定を実施してください。Console Redirection IP アドレスを変更した後に MMB の IP アドレスの変更を実施した場合、REMCS センタに接続できなくなる場合があります。</li> </ul> </li> </ul> |
| 4   | 144 | 1.3.6<br>[Console<br>Redirect<br>ion<br>Setup]<br>画面          | 追加 | <ul> <li>(2) 画面操作</li> <li>1. IP アドレス、プレフィックス長を入力し、ビデオリダイレクション、リモートストレージ、テキストコンソールリダイレクションを使用するかどうかを設定します。</li> <li>2. [Apply] ボタンをクリックします。</li> <li>注意 <ul> <li>導入や移設などで Console Redirection IP アドレスを MMB の IP アドレス(物理 IP アドレス、仮想 IP アドレス)と異なるサブネットに設定する場合は、MMB の IP アドレス設定を実施した後に Console Redirection IP アドレス設定を実施してください。Console Redirection IP アドレスを変更した後に MMB の IP アドレスの変更を実施した場合、REMCS センタに接続できなくなる場合があります。</li> </ul> </li> </ul> |

| No. | ページ | 箇所                                     | 内容                                                                                  |
|-----|-----|----------------------------------------|-------------------------------------------------------------------------------------|
| 5   | 168 | 1.5.2<br>[Network<br>Interfac<br>e] 画面 | <ul> <li>追加         <ul> <li>(2) 画面操作                 <ol></ol></li></ul></li></ul> |
| 6   | 172 | 1.5.2<br>[Network<br>Interfac<br>e] 画面 | <ul> <li>追加         <ul> <li>(2) 画面操作                 <ol></ol></li></ul></li></ul> |

| No. | ページ | 箇所                                                     | 内容                                                                                                    |
|-----|-----|--------------------------------------------------------|----------------------------------------------------------------------------------------------------|
| 7   | 138 | 1.3.5<br>[Reserve<br>d SB<br>Configur<br>ation] 画<br>面 | <ul> <li>追加</li> <li>注意         [Partition] - [Reserved SB Configuration] 画面では、存在しないパーティションにもReserved SBを設定することができます。誤設定にご注意ください。Reserved SB が設定したいパーティションに正しく設定できているか確認してください。         例: パーティション#2 に SB および IOU 資源が割り当てられていないケース。         [Partition] - [Partition Configuration] 画面では、パーティション#2 は SB および IOU が割り当てられておらず、存在していません。     </li> </ul>                                                                                                    |
|     |     |                                                        | System Baritions User Administration Network Configuration Maintenance                                                                                                    |
|     |     |                                                        | <ul> <li>Power Control</li> <li>Schedule</li> <li>DVD Switch</li> </ul>                                                                                                    |
|     |     |                                                        | <ul> <li>Console Redirection Setup</li> <li>Partition Configuration</li> <li>Reserved SB Configuration</li> <li>Partition#1</li> </ul> Select a partition, then click the Add/Remove Unit, Set Partition Name, or Home buttons to configure the partition.           #         Partition Name         OI         OI <t< td=""></t<> |
|     |     |                                                        | [Partition] - [Reserved SB Configuration] 画面では、SB#0 を存在しないパーティシ<br>ョン#2のReserved SB として設定できます。                                                                                                    |
|     |     |                                                        | System Partition Network Configuration       Maintenance         >Partition >Reserved SB Configuration       Power Control         Schedule       BVD Switch         Console Redirection Setup       Partition Configuration         Partition Configuration       Check the check boxes of the partitions to register the Reserved SB, then click the Apply button.         Reserved SB Configuration       Partition#0         Partition#1       O test0         Standby       Disable         J       Disable         J       Disable         Reserved       Free                                                                                                    |

## 7 『PRIMEQUEST 1000 シリーズ メッセージリファレンス』 (C122-E111)正誤表

2015/1/14

| No. | ページ | 箇所             |          | 内容                                                             |
|-----|-----|----------------|----------|----------------------------------------------------------------|
| 1   | Vi  | 略称             | 追加       |                                                                |
|     |     |                |          | 正式名                                                            |
|     |     |                |          | Microsoft® Windows Server® 2012 R2 Windows                     |
|     |     |                |          | Datacenter Windows Server 2012                                 |
|     |     |                |          | Microsoft® Windows Server® 2012 R2                             |
|     |     |                |          | Standard                                                       |
|     |     |                |          |                                                                |
| 2   | 215 | 3.1.6          | 誤        | 11000                                                          |
|     |     | LAN 関連<br>メッセー |          | ethx Transmit timed out vendor-id=%vi device-id=%d revision=%r |
|     |     | ジ              |          | 意味:                                                            |
|     |     | [Linux]        |          | 送信タイムアウトが発生しました。                                               |
|     |     |                |          | %vi:何月8086                                                     |
|     |     |                |          | %d:1/列 1209                                                    |
|     |     |                |          | %r:数值(1 ~ 3 桁)                                                 |
|     |     |                |          | 对処:                                                            |
|     |     |                |          | 本メッセージを出力したデバイスを介して通信可能かどうかをチェックします。通信可能                       |
|     |     |                |          | な状態であれは対処の必要性はありません。                                           |
|     |     |                |          | 通信不可の状態となった場合には、調査資料(タンフ、ロクなど)を採取したうえで、ア<br>ビート キャー・           |
|     |     |                |          | タブターを父授してくたさい。<br>Course itu                                   |
|     |     |                |          | Severity :                                                     |
|     |     |                |          |                                                                |
|     |     |                |          | ( / /T/S)                                                      |
|     |     |                | τ        | 11000                                                          |
|     |     |                | <u>ш</u> | ethx Transmit timed out vendor-id=%vi device-id=%d revision=%r |
|     |     |                |          |                                                                |
|     |     |                |          | 送信タイムアウトが発生しました。                                               |
|     |     |                |          | %vi:例 8086%d:例 1209                                            |
|     |     |                |          | %r:数值(1 ~ 3 桁)                                                 |
|     |     |                |          | 対処:                                                            |
|     |     |                |          | 本メッセージを出力したデバイスを介して通信可能かどうかをチェックします。通信可能                       |
|     |     |                |          | な状態であれば対処の必要性はありません。                                           |
|     |     |                |          | 通信不可の状態となった場合には、調査資料(ダンプ、ログなど)を採取したうえで、ア                       |
|     |     |                |          | ダプターを交換してください。                                                 |
|     |     |                |          | Severity :                                                     |
|     |     |                |          | Warning                                                        |
|     |     |                |          | アクション:                                                         |
|     |     |                |          | (R/M/T/S)                                                      |
|     |     |                |          | ただし、PSA2.10.0/SVagentV5.30 以降は( / /T/S)                        |

| No. | ページ | 箇所                                                       | 内容                                                                                                    |
|-----|-----|----------------------------------------------------------|----------------------------------------------------------------------------------------------------|
| 3   | 238 | 3.1.6<br>LAN 関連<br>メッセー<br>ジ<br>[Linux]<br>■ igb 関<br>連  | 追加 11740<br>igb:xxxx:xx:x Adapter error (Link Speed was downgraded by SmartSpeed)<br>vendor-id=8086 device-id=%d revision=%r<br>意味:<br>SmartSpeed により、リンク速度が低下しました。<br>対処:<br>LAN ケーブルの劣化・破損の可能性があります。LAN ケーブルを交換してください。<br>Severity:<br>Warning<br>アクション:<br>(R/M/T/S)                                                                                                    |
| 4   | 247 | 3.1.6<br>LAN 関連<br>メッセー<br>ジ<br>[Linux]<br>■ ixgbe<br>関連 | <ul> <li>誤 11830         <ul> <li>ixgbe:Adapter error (Error receiving msg from VF)</li> <li>意味:</li> <li>VF からのメッセージを受信できません。</li> <li>対処:</li> <li>アダプター故障と考えられます。アダプターを交換してください。</li> <li>同一種類のアダプターが複数ある場合は、PSA Web-UI の表示と実装を比較し、実装されているのに表示がないものを確認し、交換してください。</li> <li>Severity:</li> <li>Warning</li> <li>アクション:</li> <li>(R/M/T/S)</li> </ul> </li> </ul>                                                   |
|     |     |                                                          | <ul> <li>正 11830         <ul> <li>ixgbe:Adapter error (Error receiving msg from VF)</li> <li>意味:</li> <li>VF からのメッセージを受信できません。</li> <li>対処:</li> <li>アダプター故障と考えられます。アダプターを交換してください。</li> <li>同一種類のアダプターが複数ある場合は、PSA Web-UI の表示と実装を比較し、実装されているのに表示がないものを確認し、交換してください。</li> <li>Severity:</li> <li>Warning</li> <li>アクション:</li> <li>(R/M/T/S)</li> <li>ただし、PSA2.18.0/SVagentV6.31 以降は ( / /T/S)</li> </ul> </li> </ul> |

| No. | ページ | 箇所                                                                              | 内容                                                                                                    |
|-----|-----|---------------------------------------------------------------------------------|----------------------------------------------------------------------------------------------------|
| 5   | 252 | 3.1.6<br>LAN 関連<br>メッセー<br>ジ<br>[Linux]<br>■ ixgbe<br>関連                        | 追加 11848<br>ixgbe:xxxx:xx:xx.x Adapter error (EEPROM read error) vendor-id=8086 device-id=%d<br>revision=%r<br>意味:<br>EEPROM のオフセットの読み込みに失敗しました。<br>対処:<br>アダプタ故障と考えられるため、アダプタを交換してください。<br>Severity:<br>Warning<br>アクション:<br>(R/M/T/S)                                                        |
| 6 5 | 553 | 3.1.20<br>ServerVi<br>ew RAID<br>関連メッ<br>セージ<br>[Windows]<br>(28500 ~<br>28739) | 誤 28716<br>SV RAID:%2 Adapter error (Internal error) vendor-id=%v device-id=%d revision=%r<br>意味:<br>内部異常です。<br>%2:デバイス名<br>%v:例.1000<br>%d:例.0079<br>%r:数値(1~3桁)<br>対処:<br>再発する場合は、調査資料(fjsnap、PrimeCollect)を採取して、修理相談窓口または担<br>当営業員に連絡してください。<br>Severity:<br>Warning<br>アクション:<br>(R/W/T/S) |
|     |     |                                                                                 | 正<br>SV RAID:%2 Adapter error (Internal error) vendor-id=%v device-id=%d revision=%r<br>意味:<br>内部異常です。<br>%2:デバイス名<br>%v:例.1000<br>%d:例.0079<br>%r:数値(1 ~ 3 桁)<br>対処:<br>当該カードを交換してください。<br>Severity:<br>Warning<br>アクション:<br>(R/M/T/S)                                                        |

| No. | ページ | 箇所                                                                                  | 内容                                                                                                    |
|-----|-----|-------------------------------------------------------------------------------------|----------------------------------------------------------------------------------------------------|
| 7   | 554 | 3.1.20<br>ServerVi<br>ew RAID<br>関連メッ<br>セージ<br>[Windows<br>]<br>(28500 ~<br>28739) | <ul> <li>誤 28717</li> <li>SV RAID:%2 Adapter error (Incompatible PCI slot bandwidth) vendor-id=%v device-id=%d revision=%r</li> <li>意味:</li> <li>PCI スロットの帯域幅が対応していません。</li> <li>%2:デバイス名</li> <li>%v:例.1000</li> <li>%d:例.0079</li> <li>%r:数値 (1 ~ 3 桁) (R/M/T/S)</li> <li>対処:</li> <li>調査資料 (fjsnap、 PrimeCollect) を採取して、修理相談窓口または担当営業員に連絡してください。</li> <li>Severity:</li> <li>Warning</li> <li>アクション:</li> <li>(R/M/T/S)</li> </ul> |
|     |     |                                                                                     | 正<br>28717<br>SV RAID:%2 Adapter error (Incompatible PCI slot bandwidth) vendor-id=%v<br>device-id=%d revision=%r<br>意味:<br>PCI スロットの帯域幅が対応していません。<br>%2:デバイス名<br>%v:例.1000<br>%d:例.0079<br>%r:数値 (1 ~ 3 桁) (R/M/T/S)<br>対処:<br>当該カードを交換してください。<br>Severity:<br>Warning<br>アクション:<br>(R/M/T/S)                                                                                                    |

| No. | ページ | 箇所                                                                                  | 内容                                                                                                    |
|-----|-----|-------------------------------------------------------------------------------------|----------------------------------------------------------------------------------------------------|
| 8   | 554 | 3.1.20<br>ServerVi<br>ew RAID<br>関連メッ<br>セージ<br>[Windows<br>]<br>(28500 ~<br>28739) | <ul> <li>課</li> <li>28718</li> <li>SV RAID:%2 Adapter error (Write performance reduced) vendor-id=%v device-id=%d revision=%r</li> <li>意味:</li> <li>書き込み性能が低下しました。</li> <li>%2:デバイス名</li> <li>%v:例.1000</li> <li>%d:例.0079</li> <li>%r:数値 (1 ~ 3 桁)</li> <li>対処:</li> <li>調査資料(fjsnap、 PrimeCollect)を採取して、修理相談窓口または担当営業員に連絡してください。</li> <li>Severity:</li> <li>Warning</li> <li>アクション:</li> <li>(R/M/T/S)</li> </ul> |
|     |     |                                                                                     | 正<br>28718<br>SV RAID:%2 Adapter error (Write performance reduced) vendor-id=%v device-id=%d<br>revision=%r<br>意味:<br>書き込み性能が低下しました。<br>%2: デバイス名<br>%v:例.1000<br>%d:例.0079<br>%r:数値(1~3桁)<br>対処:<br>その他のログを参照してこの状態に至った理由を調査し、その指示に従ってください。カ<br>ードの温度、PCI電源、書き込み寿命などが原因の可能性があります。<br>Severity:<br>Warning<br>アクション:<br>(R/M/T/S)                                                                                    |

| No. | ページ                                            | 箇所                                                                                  | 内容                                                                                                    |
|-----|------------------------------------------------|-------------------------------------------------------------------------------------|----------------------------------------------------------------------------------------------------|
| 9   | 554 3.<br>Se<br>ew<br>関<br>「W<br>」<br>(2<br>28 | 3.1.20<br>ServerVi<br>ew RAID<br>関連メッ<br>セージ<br>[Windows<br>]<br>(28500 ~<br>28739) | <ul> <li>誤 28719</li> <li>SV RAID:%2 Adapter error (Write operations disabled) vendor-id=%v device-id=%d revision=%r</li> <li>意味:</li> <li>書き込み操作が無効です。</li> <li>%2:デバイス名</li> <li>%v:例.1000</li> <li>%d:例.0079</li> <li>%r:数値(1~3桁)</li> <li>対処:</li> <li>調査資料(fjsnap、PrimeCollect)を採取して、修理相談窓口または担当営業員に連絡してください。</li> <li>Severity:</li> <li>Warning</li> <li>アクション:</li> <li>(R/M/T/S)</li> </ul> |
|     |                                                |                                                                                     | 正       28719         SV RAID:%2 Adapter error (Write operations disabled) vendor-id=%v device-id=%d revision=%r         意味:         書き込み操作が無効です。         %2: デバイス名         %v: 例.1000         %d: 例.0079         %r: 数値 (1 ~ 3 桁)         対処:         その他のログを参照してこの状態に至った理由を調査し、その指示に従ってください。カードの温度、PCI 電源、書き込み寿命などが原因の可能性があります。         Severity:         Warning         アクション:         (R/M/T/S) |

| No. | ページ | 箇所                                                                                  | 内容                                                                                                    |
|-----|-----|-------------------------------------------------------------------------------------|----------------------------------------------------------------------------------------------------|
| 10  | 555 | 3.1.20<br>ServerVi<br>ew RAID<br>関連メッ<br>セージ<br>[Windows<br>]<br>(28500 ~<br>28739) | 誤 28722 SV RAID:%2 Adapter error (Internal voltage out of range) vendor-id=%v device-id=%d revision=%r 意味: 内部電圧が範囲外になりました。 %2:デバイス名 %v:例.1000 %d:例.0079 %r:数値(1~3桁) 対処: 再発する場合は、調査資料(fjsnap、PrimeCollect)を採取して、修理相談窓口または 担当営業員に連絡してください。 Severity: Warning アクション: (R/M/T/S)                                                                             |
|     |     |                                                                                     | 正<br>28722<br>SV RAID:%2 Adapter error (Internal voltage out of range) vendor-id=%v device-id=%d<br>revision=%r<br>意味:<br>内部電圧が範囲外になりました。<br>%2:デバイス名<br>%v:例.1000<br>%d:例.0079<br>%r:数値(1~3桁)<br>対処:<br>1.当該カードを交換してください。<br>2.再発する場合は、調査資料(DSNAP, SSG, PrimeCollect)を採取して、修理相談窓口また<br>は担当営業員へ連絡してください。<br>Severity:<br>Warning<br>アクション:<br>(R/M/T/S) |

| No. | ページ | 箇所                                                                              | 内容                                                                                                    |
|-----|-----|---------------------------------------------------------------------------------|----------------------------------------------------------------------------------------------------|
| 11  | 556 | 3.1.20<br>ServerVi<br>ew RAID<br>関連メッ<br>セージ<br>[Windows]<br>(28500 ~<br>28739) | <ul> <li>誤 28723</li> <li>SV RAID:%2 Adapter error (Auxiliary voltage out of range) vendor-id=%v device-id=%d revision=%r</li> <li>意味:</li> <li>補助電圧が範囲外になりました。</li> <li>%2: デバイス名</li> <li>%v:例.1000</li> <li>%d:例.0079</li> <li>%r:数値(1~3 桁)</li> <li>対処:</li> <li>再発する場合は、調査資料(fjsnap、PrimeCollect)を採取して、修理相談窓口または 担当営業員に連絡してください。</li> <li>Severity:</li> <li>Warning</li> <li>アクション:</li> <li>(R/M/T/S)</li> </ul> |
|     |     |                                                                                 | SV RAID:%2 Adapter error (Auxiliary voltage out of range) vendor-id=%v device-id=%d<br>revision=%r<br>意味:<br>補助電圧が範囲外になりました。<br>%2:デバイス名<br>%v:例.1000<br>%d:例.0079<br>%r:数値(1~3桁)<br>対処:<br>1.当該カードを交換してください。<br>2.再発する場合は、調査資料(DSNAP, SSG, PrimeCollect)を採取して、修理相談窓口また<br>は担当営業員へ連絡してください。<br>Severity:<br>Warning<br>アクション:<br>(R/M/T/S)                                                                              |

| No. | ページ | 箇所                                                                              | 内容                                                                                                    |
|-----|-----|---------------------------------------------------------------------------------|----------------------------------------------------------------------------------------------------|
| 12  | 556 | 3.1.20<br>ServerVi<br>ew RAID<br>関連メッ<br>セージ<br>[Windows]<br>(28500 ~<br>28739) | <ul> <li>誤 28724</li> <li>SV RAID:%2 Adapter error (Flashback error) vendor-id=%v device-id=%d revision=%r<br/>意味:</li> <li>フラッシュバックエラーが発生しました。</li> <li>%2:デバイス名</li> <li>%v:例.1000</li> <li>%d:例.0079</li> <li>%r:数値(1~3 桁)</li> <li>対処:</li> <li>1. 影響のあるアダプターからデータをバックアップしてください。</li> <li>2. アダプターを交換してください。</li> <li>3. データをリストアしてください。</li> <li>Severity:</li> <li>Warning</li> <li>アクション:</li> <li>(R/M/T/S)</li> </ul> |
|     |     |                                                                                 | 正<br>28724<br>SV RAID:%2 Adapter error (Flashback error) vendor-id=%v device-id=%d revision=%r<br>意味:<br>フラッシュバックエラーが発生しました。<br>%2: デバイス名<br>%v:例.1000<br>%d:例.0079<br>%r:数値(1~3桁)<br>対処:<br>当該カードを交換してください。<br>Severity:<br>Warning<br>アクション:<br>(R/M/T/S)                                                                                                    |

| No. | ページ | 箇所                                                                                  | 内容                                                                                                    |
|-----|-----|-------------------------------------------------------------------------------------|----------------------------------------------------------------------------------------------------|
| 13  | 556 | 3.1.20<br>ServerVi<br>ew RAID<br>関連メッ<br>セージ<br>[Windows<br>]<br>(28500 ~<br>28739) | <ul> <li>誤 28725</li> <li>SV RAID:%2 Adapter error (Non-correctable PCI errors detected) vendor-id=%v device-id=%d revision=%r</li> <li>意味:</li> <li>修正不可能な PCI エラーを検出しました。</li> <li>%2: デバイス名</li> <li>%v:例.1000</li> <li>%d:例.0079</li> <li>%r:数値 (1 ~ 3 桁)</li> <li>対処:</li> <li>再発する場合は、調査資料 (fjsnap、 PrimeCollect) を採取して、修理相談窓口または</li> <li>担当営業員に連絡してください。</li> <li>Severity:</li> <li>Warning</li> </ul> |
|     |     |                                                                                     | T<br>T<br>T<br>T<br>T<br>T<br>T<br>T<br>T<br>T<br>T<br>T<br>T<br>T                                                                                                    |

| No. | ページ | 箇所                                                                                  | 内容                                                                                                    |
|-----|-----|-------------------------------------------------------------------------------------|----------------------------------------------------------------------------------------------------|
| 14  | 557 | 3.1.20<br>ServerVi<br>ew RAID<br>関連メッ<br>セージ<br>[Windows<br>]<br>(28500 ~<br>28739) | 誤 28727<br>SV RAID:%2 Adapter error (Memory is close to wearing out) vendor-id=%v device-id=%d<br>revision=%r<br>意味:<br>メモリが減少してきました。<br>%2: デバイス名<br>%v:例.1000<br>%d:例.0079<br>%r:数値(1~3桁)<br>対処:<br>フォーマットサイズの確認をしてください。小さいサイズでフォーマットすることで、リ<br>ザーブを解放します。<br>Severity:<br>Warning<br>アクション:<br>(R/M/T/S) |
|     |     |                                                                                     | 正 28727<br>SV RAID:%2 Adapter error (Memory is close to wearing out) vendor-id=%v device-id=%d<br>revision=%r<br>意味:<br>メモリが減少してきました。<br>%2:デバイス名<br>%v:例.1000<br>%d:例.0079<br>%r:数値(1~3桁)<br>対処:<br>当該カードを交換してください。<br>Severity:<br>Warning<br>アクション:<br>(R/M/T/S)                                         |

| No. | ページ | 箇所                                                                              | 内容                                                                                                    |
|-----|-----|---------------------------------------------------------------------------------|----------------------------------------------------------------------------------------------------|
| 15  | 557 | 3.1.20<br>ServerVi<br>ew RAID<br>関連メッ<br>セージ<br>[Windows]<br>(28500 ~<br>28739) | 誤 28728<br>SV RAID:%2 Adapter error (Non-optimal PCI slot bandwidth) vendor-id=%v device-id=%d<br>revision=%r<br>意味:<br>PCI スロットの帯域幅が最適ではありません。<br>%2:デバイス名<br>%v:例.1000<br>%d:例.0079<br>%r:数値(1~3桁)<br>対処:<br>アダプターを適切な PCI スロットに再搭載してください。<br>Severity:<br>Warning<br>アクション:<br>(R/M/T/S)                                                          |
|     |     |                                                                                 | 正<br>28728<br>SV RAID:%2 Adapter error (Non-optimal PCI slot bandwidth) vendor-id=%v device-id=%d<br>revision=%r<br>意味:<br>PCI スロットの帯域幅が最適ではありません。<br>%2:デバイス名<br>%v:例.1000<br>%d:例.0079<br>%r:数値(1~3桁)<br>対処:<br>1.当該カードを交換してください。<br>2.再発する場合は、調査資料(PrimeCollect)を採取して、修理相談窓口または担当営業<br>員へ連絡してください。<br>Severity:<br>Warning<br>アクション:<br>(R/W/T/S) |

| No. | ページ                                                                   | 箇所                                                                                  | 内容                                                                                                    |
|-----|-----------------------------------------------------------------------|-------------------------------------------------------------------------------------|----------------------------------------------------------------------------------------------------|
| 15  | 558 3.1.2<br>Serve<br>ew<br>関連<br>セー:<br>[Wind<br>]<br>(2850<br>28735 | 3.1.20<br>ServerVi<br>ew RAID<br>関連メッ<br>セージ<br>[Windows<br>]<br>(28500 ~<br>28739) | <ul> <li>誤 28729</li> <li>SV RAID:%2 Adapter error (Power loss protection disabled) vendor-id=%v device-id=%d revision=%r</li> <li>意味:</li> <li>パワーロスプロテクションが無効です。</li> <li>%2:デバイス名</li> <li>%v:例.1000</li> <li>%d:例.0079</li> <li>%r:数値(1~3桁)</li> <li>対処:</li> <li>調査資料(fjsnap、 PrimeCollect)を採取して、修理相談窓口または担当営業員に連絡してください。</li> <li>Severity:</li> <li>Warning</li> <li>アクション:</li> <li>(P(M/T(s))</li> </ul>                                                                                                    |
|     |                                                                       |                                                                                     | <ul> <li>Image: Image: I</li></ul> |

| No. | ページ | 箇所                                                                                       | 内容                                                                                                    |
|-----|-----|------------------------------------------------------------------------------------------|----------------------------------------------------------------------------------------------------|
| 17  | 558 | 国<br>3.1.20<br>ServerVi<br>ew RAID<br>関連メッ<br>セージ<br>[Windows<br>]<br>(28500 ~<br>28739) | <ul> <li>誤 28730</li> <li>SV RAID:%2 Adapter error (Write regulation activated due to power constraints) vendor-id=%v deviceid=%d revision=%r</li> <li>意味:</li> <li>PCI スロットの電力制限のため書き込みが制限されています。</li> <li>%2: デバイス名</li> <li>%v:例.1000</li> <li>%d:例.0079</li> <li>%r:数値(1~3 桁)</li> <li>対処:</li> <li>調査資料(fjsnap、PrimeCollect)を採取して、修理相談窓口または担当営業員に連絡してください。</li> <li>Severity:</li> <li>Warning</li> <li>アクション:</li> <li>(R/W/T/S)</li> </ul> |
|     |     |                                                                                          | 正<br>28730<br>SV RAID:%2 Adapter error (Write regulation activated due to power constraints)<br>vendor-id=%v deviceid=%d revision=%r<br>意味:<br>PCI スロットの電力制限のため書き込みが制限されています。<br>%2:デバイス名<br>%v:例.1000<br>%d:例.0079<br>%r:数値 (1 ~ 3 桁)<br>対処:<br>1.当該カードを交換してください。<br>2.再発する場合は、調査資料(DSNAP, SSG, PrimeCollect)を採取して、修理相談窓口また<br>は担当営業員へ連絡してください。<br>Severity:<br>Warning<br>アクション:<br>(R/M/T/S)                                                   |

| No. | ページ | 箇所                                                                                       | 内容                                                                                                    |
|-----|-----|------------------------------------------------------------------------------------------|----------------------------------------------------------------------------------------------------|
| 18  | 559 | 国<br>3.1.20<br>ServerVi<br>ew RAID<br>関連メッ<br>セージ<br>[Windows<br>]<br>(28500 ~<br>28739) | <ul> <li>誤 28732</li> <li>SV RAID:%2 Adapter error (Write regulation activated to ensure adapter lifespan) vendor-id=%v deviceid=%d revision=%r</li> <li>意味:</li> <li>アダプター寿命を保持するため、書き込みが制限されています。</li> <li>%2: デバイス名</li> <li>%v:例.1000</li> <li>%d:例.0079</li> <li>%r:数値(1 ~ 3 桁)</li> <li>対処:</li> <li>書き込みの負荷を軽減してください。</li> <li>Severity:</li> <li>Warning</li> <li>アクション:</li> <li>(R/M/T/S)</li> </ul>             |
|     |     |                                                                                          | 正28732E28732SV RAID:%2 Adapter error (Write regulation activated to ensure adapter lifespan)<br>vendor-id=%v deviceid=%d revision=%r<br>意味:<br>アダプター寿命を保持するため、書き込みが制限されています。<br>%2:デバイス名<br>%v:例.1000<br>%d:例.0079<br>%r:数値 (1 ~ 3 桁)<br>対処:<br>本通報は、他の通報要因により間接的に発生している可能性があります。通報が複数ある<br>場合はその対処に従って下さい。 他通報の対処を実施しても状況が変わらない場合、も<br>しくは当該通報が単独で発生している場合は、当該カードを交換して下さい。<br>Severity:<br>Warning<br>アクション:<br>(R/M/T/S) |

| No. | ページ | 箇所                                                                                  | 内容                                                                                                    |
|-----|-----|-------------------------------------------------------------------------------------|----------------------------------------------------------------------------------------------------|
| 19  | 559 | 3.1.20<br>ServerVi<br>ew RAID<br>関連メッ<br>セージ<br>[Windows<br>]<br>(28500 ~<br>28739) | <ul> <li>誤 28733</li> <li>SV RAID:%2 Adapter error (Running in minimal status) vendor-id=%v device-id=%d revision=%r</li> <li>意味:</li> <li>最小限の状態で動作しています。</li> <li>%2:デバイス名</li> <li>%v:例.1000</li> <li>%d:例.0079</li> <li>%r:数値(1~3 桁)</li> <li>対処:</li> <li>調査資料(fjsnap、 PrimeCollect)を採取して、修理相談窓口または担当営業員に連絡してください。</li> <li>Severity:</li> <li>Warning</li> <li>アクション:</li> <li>(R/M/T/S)</li> </ul> |
|     |     |                                                                                     | 正<br>28733<br>SV RAID:%2 Adapter error (Running in minimal status) vendor-id=%v device-id=%d<br>revision=%r<br>意味:<br>最小限の状態で動作しています。<br>%2:デバイス名<br>%v:例.1000<br>%d:例.0079<br>%r:数値(1~3桁)<br>対処:<br>Driver 版数とカードFW 版数を最新版へ更新してください。<br>Severity:<br>Warning<br>アクション:<br>(R/M/T/S)                                                                                                    |

| No. | ページ | 箇所                                                                              | 内容                                                                                                    |
|-----|-----|---------------------------------------------------------------------------------|----------------------------------------------------------------------------------------------------|
| 20  | 559 | 3.1.20<br>ServerVi<br>ew RAID<br>関連メッ<br>セージ<br>[Windows]<br>(28500 ~<br>28739) | <ul> <li>誤 28734</li> <li>SV RAID:%2 Adapter error (PCI power budget alarm) vendor-id=%v device-id=%d revision=%r</li> <li>意味:</li> <li>PCI 電源異常が発生しました。</li> <li>%2: デバイス名</li> <li>%v:例.1000</li> <li>%d:例.0079</li> <li>%r:数値(1 ~ 3 桁)</li> <li>対処:</li> <li>調査資料 (fjsnap、 PrimeCollect) を採取して、修理相談窓口または担当営業員に連絡してください。</li> <li>Severity:</li> <li>Warning</li> <li>アクション:</li> <li>(R/M/T/S)</li> </ul> |
|     |     |                                                                                 | 正<br>28734<br>SV RAID:%2 Adapter error (PCI power budget alarm) vendor-id=%v device-id=%d<br>revision=%r<br>意味:<br>PCI 電源異常が発生しました。<br>%2: デバイス名<br>%v: 例. 1000<br>%d: 例. 0079<br>%r: 数値 (1 ~ 3 桁)<br>対処:<br>1. 当該カードを交換してください。<br>2. 再発する場合は、調査資料(DSNAP, SSG, PrimeCollect)を採取して、修理相談窓口また<br>は担当営業員へ連絡してください。<br>Severity:<br>Warning<br>アクション:<br>(R/W/T/S)                                                |

| No. | ページ | 箇所                                                                              | 内容                                                                                                    |
|-----|-----|---------------------------------------------------------------------------------|----------------------------------------------------------------------------------------------------|
| 21  | 560 | 3.1.20<br>ServerVi<br>ew RAID<br>関連メッ<br>セージ<br>[Windows]<br>(28500 ~<br>28739) | <ul> <li>誤 28735</li> <li>SV RAID:%2 Adapter error (LEB map missing) vendor-id=%v device-id=%d revision=%r<br/>意味:</li> <li>LEB マップを損失しました。</li> <li>%2: デバイス名</li> <li>%v:例.1000</li> <li>%d:例.0079</li> <li>%r:数値(1~3 桁)</li> <li>対処:</li> <li>再発する場合は、調査資料(fjsnap、 PrimeCollect)を採取して、修理相談窓口または<br/>担当営業員に連絡してください。</li> <li>Severity:</li> <li>Warning</li> <li>アクション:</li> <li>(R/M/T/S)</li> </ul> |
|     |     |                                                                                 | 正       28735         SV RAID:%2 Adapter error (LEB map missing) vendor-id=%v device-id=%d revision=%r         意味:         LEB マップを損失しました。         %2: デバイス名         %v: 例.1000         %d: 例.0079         %r: 数値 (1 ~ 3 桁)         対処:         当該カードを交換してください。         Severity:         Warning         アクション:         (R/M/T/S)                                                                       |

| No. | ページ | 箇所                                                                              | 内容                                                                                                    |
|-----|-----|---------------------------------------------------------------------------------|----------------------------------------------------------------------------------------------------|
| 22  | 560 | 3.1.20<br>ServerVi<br>ew RAID<br>関連メッ<br>セージ<br>[Windows]<br>(28500 ~<br>28739) | <ul> <li>誤 28737</li> <li>SV RAID:%2 Adapter error (Reserves depleted) vendor-id=%v device-id=%d revision=%r<br/>意味:</li> <li>リザーブ領域が枯渇しました。</li> <li>%2:デバイス名</li> <li>%v:例.1000</li> <li>%d:例.0079</li> <li>%r:数値(1~3桁)</li> <li>対処:</li> <li>フォーマットサイズの確認をしてください。小さいサイズでフォーマットすることで、リ<br/>ザーブを解放します。</li> <li>Severity:</li> <li>Warning</li> <li>アクション:</li> <li>(R/M/T/S)</li> </ul> |
|     |     |                                                                                 | 正<br>28737<br>SV RAID:%2 Adapter error (Reserves depleted) vendor-id=%v device-id=%d revision=%r<br>意味:<br>リザーブ領域が枯渇しました。<br>%2:デバイス名<br>%v:例.1000<br>%d:例.0079<br>%r:数値(1 ~ 3 桁)<br>対処:<br>当該カードを交換してください。<br>Severity:<br>Warning<br>アクション:<br>(R/M/T/S)                                                                                                    |

| No. | ページ | 箇所                                                                                  | 内容                                                                                                    |  |  |  |  |  |
|-----|-----|-------------------------------------------------------------------------------------|----------------------------------------------------------------------------------------------------|--|--|--|--|--|
| 23  | 560 | 3.1.20<br>ServerVi<br>ew RAID<br>関連メッ<br>セージ<br>[Windows]<br>(28500 ~<br>28739)     | <ul> <li>誤</li> <li>28738</li> <li>SV RAID:%2 Adapter error (Attach failed) vendor-id=%v device-id=%d revision=%r<br/>意味:</li> <li>アタッチに失敗しました。</li> <li>%2:デバイス名</li> <li>%v:例.1000</li> <li>%d:例.0079</li> <li>%r:数値(1~3 桁)</li> <li>対処:</li> <li>再発する場合は、調査資料(fjsnap、 PrimeCollect)を採取して、修理相談窓口または</li> <li>担当営業員に連絡してください。</li> <li>Severity:</li> <li>Warning</li> <li>アクション:</li> <li>(R/M/T/S)</li> </ul> |  |  |  |  |  |
|     |     |                                                                                     | 正<br>28738<br>SV RAID:%2 Adapter error (Attach failed) vendor-id=%v device-id=%d revision=%r<br>意味:<br>アタッチに失敗しました。<br>%2:デバイス名<br>%v:例.1000<br>%d:例.0079<br>%r:数値 (1 ~ 3 桁)<br>対処:<br>当該カードを交換してください。<br>Severity:<br>Warning<br>アクション:<br>(R/M/T/S)                                                                                                    |  |  |  |  |  |
| 24  | 561 | 3.1.20<br>ServerVi<br>ew RAID<br>関連メッ<br>セージ<br>[Windows<br>]<br>(28500 ~<br>28739) | 追加<br>追加<br>28740<br>SV RAID:%2 Adapter error (offline due to SMART error) vendor-id=%v device-id=%d<br>revision=%r<br>意味:<br>SMART の検出により、当該物理ドライブをオフラインしました。<br>%2: デバイス名<br>%v:例.1000<br>%d:例.0079<br>%r:数値(1 ~ 3 桁)<br>対処:<br>当該物理ドライブを交換してください。<br>Severity:<br>Warning<br>アクション:<br>(R/M/T/S)                                                                                                    |  |  |  |  |  |

| No. | ページ | 箇所                                                                              | 内容                                                                                                    |
|-----|-----|---------------------------------------------------------------------------------|----------------------------------------------------------------------------------------------------|
| 25  | 562 | 3.1.20<br>ServerVi<br>ew RAID<br>関 メッ<br>セージ<br>[Windows]<br>(28500 ~<br>28739) | 追加<br>28741<br>SV RAID:%2 Adapter error (offline due to too many unexpected sense events)<br>vendor-id=%v device-id=%d revision=%r<br>意味:<br>ディスクエラーの多発により、当該物理ドライブをオフラインしました。<br>%2:デバイス名<br>%v:例.1000<br>%d:例.0079<br>%r:数値(1 ~ 3 桁)<br>対処:<br>当該物理ドライブを交換してください。<br>Severity:<br>Warning<br>アクション:<br>(R/M/T/S) |

# 8 『PRIMEQUEST 1000 シリーズ 用語集・略語集』 (C122-E116)正誤表

2015/1/14

本書の記述に誤りがありましたので、下記のとおり訂正させていただきます。

| No. | ページ | 箇所  |    | 内容                                                                                                    |
|-----|-----|-----|----|----------------------------------------------------------------------------------------------------|
| 1   | 3   | [F] | 追加 | <b>FCoE</b><br>Fibre Channel over Ethernetの略称です。SAN (Storage Area Network) と<br>LAN (Local Area Network) をイーサネットで統合することを目的に考え出さ<br>れたプロトコルです。 |

## 9 『PRIMEQUEST 1000 シリーズ REMCS サービス導入マニュアル』 (C122-E120)正誤表

2014/6/3

| No. | ページ | 箇所 |    |            |         |         |      |    | 容                   |  |  |
|-----|-----|----|----|------------|---------|---------|------|----|---------------------|--|--|
| 1   | Vi  | 略称 | 追加 |            |         |         |      |    |                     |  |  |
|     |     |    |    |            | 正式      | 名       |      |    | 略称                  |  |  |
|     |     |    |    | Microsoft® | Windows | Server® | 2012 | R2 | Windows             |  |  |
|     |     |    |    | Datacenter |         |         |      |    | Windows Server 2012 |  |  |
|     |     |    |    | Microsoft® | Windows | Server® | 2012 | R2 |                     |  |  |
|     |     |    |    | Standard   |         |         |      |    |                     |  |  |
|     |     |    |    |            |         |         |      |    |                     |  |  |

### 本書の記述に誤りがありましたので、下記のとおり訂正させていただきます。

以上